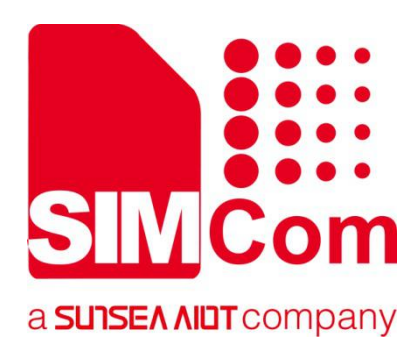

# SIM7500\_SIM7600 Series\_FOTA\_Application Note

**LTE Module** 

SIMCom Wireless Solutions Limited

Building B, SIM Technology Building, No.633, Jinzhong Road Changning District, Shanghai P.R.China Tel: 86-21-31575100 support@simcom.com www.simcom.com

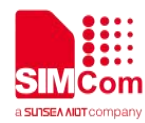

| Document Title: | SIM7500_SIM7600 Series_FOTA_Application Note |  |
|-----------------|----------------------------------------------|--|
| Version:        | 2.00                                         |  |
| Date:           | 2020.8.6                                     |  |
| Status:         | Released                                     |  |

### **GENERAL NOTES**

SIMCOM OFFERS THIS INFORMATION AS A SERVICE TO ITS CUSTOMERS, TO SUPPORT APPLICATION AND ENGINEERING EFFORTS THAT USE THE PRODUCTS DESIGNED BY SIMCOM. THE INFORMATION PROVIDED IS BASED UPON REQUIREMENTS SPECIFICALLY PROVIDED TO SIMCOM BY THE CUSTOMERS. SIMCOM HAS NOT UNDERTAKEN ANY INDEPENDENT SEARCH FOR ADDITIONAL RELEVANT INFORMATION, INCLUDING ANY INFORMATION THAT MAY BE IN THE CUSTOMER'S POSSESSION. FURTHERMORE, SYSTEM VALIDATION OF THIS PRODUCT DESIGNED BY SIMCOM WITHIN A LARGER ELECTRONIC SYSTEM REMAINS THE RESPONSIBILITY OF THE CUSTOMER OR THE CUSTOMER'S SYSTEM INTEGRATOR. ALL SPECIFICATIONS SUPPLIED HEREIN ARE SUBJECT TO CHANGE.

### COPYRIGHT

THIS DOCUMENT CONTAINS PROPRIETARY TECHNICAL INFORMATION WHICH IS THE PROPERTY OF SIMCOM LIMITED., COPYING OF THIS DOCUMENT AND GIVING IT TO OTHERS AND THE USING OR COMMUNICATION OF THE CONTENTS THEREOF, ARE FORBIDDEN WITHOUT EXPRESS AUTHORITY. OFFENDERS ARE LIABLE TO THE PAYMENT OF DAMAGES. ALL RIGHTS RESERVED IN THE EVENT OF GRANT OF A PATENT OR THE REGISTRATION OF A UTILITY MODEL OR DESIGN. ALL SPECIFICATION SUPPLIED HEREIN ARE SUBJECT TO CHANGE WITHOUT NOTICE AT ANY TIME.

### SIMCom Wireless Solutions Limited

Building B, SIM Technology Building, No.633 Jinzhong Road, Changning District, Shanghai P.R.China Tel: +86 21 31575100 Email: simcom@simcom.com

### For more information, please visit:

https://www.simcom.com/download/list-863-en.html

For technical support, or to report documentation errors, please visit: https://www.simcom.com/ask/ Or email to: support@simcom.com

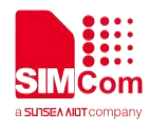

### **Version History**

| Version | Date     | Chapter | What is new       |
|---------|----------|---------|-------------------|
| V2.00   | 2020.8.6 |         | Update the format |
|         |          |         |                   |

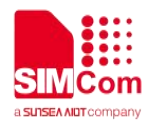

### Contents

| Version History                                             | 1            |
|-------------------------------------------------------------|--------------|
| Contents                                                    | 2            |
| <ol> <li>Introduction</li></ol>                             | <b>3</b><br> |
| 2. Software Version management                              | 4            |
| 3. Use Delta Package Update                                 | 5            |
| 3.1 step by step                                            | 5            |
| 3.1.1 Activate the network of the AP module and check again | 5            |
| 3.1.2 Download the delta package by FTP GET method          | 6            |
| 3.1.3 Using AT+CDELTA to update software version            |              |
| 4. Query Software version                                   |              |
| 5. Test LOG                                                 | 9            |
|                                                             |              |

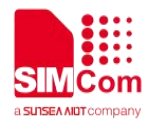

### **1.** Introduction

### 1.1 Overview

The purpose of this document is to describe the usage of Delta package update with SIM7500/SIM7600 module.

### **1.2 Terms and Abbreviations**

For the purpose of this document, following abbreviations apply:

AT (Attention); the first two-character abbreviation are used to start a command line to be sent from TE/DTE to TA/DCE.

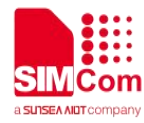

## 2. Software Version management

The commands AT+CGMR and AT+CSUB can be used to get the current software version information:

| AT+CGMR                             | //query software version |
|-------------------------------------|--------------------------|
| +CGMR: LE11B02SIM7600CE-A_161220    | //CP version             |
| ОК                                  |                          |
|                                     |                          |
| AT+ CSUB                            |                          |
| +CSUB: B02V04                       | //CP branch version      |
| +CSUB: MDM9x07_AP_S_22_V1.22_161219 | //AP version             |
| ОК                                  |                          |
|                                     |                          |

In order to update software version by delta method, user must select the correct delta file according to:

- 1) Current software version and target software version provided by command AT+CGMR and AT+CSUB.
- 2) For example:
- V1: LE11B02SIM7600CE-A\_161220 B02V04 MDM9X07\_AP\_S\_V1.22\_161219
- V2: LE11B02SIM7600CE-A\_161128 B02V04 MDM9X07\_AP\_S\_V1.22\_161125

Suppose V1 is the current version, and V2 is the target version, the delta file should be B02V04\_161220\_B02V04\_161128\_SIM7600CE-A.zip

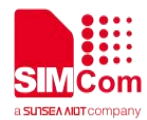

### **3. Use Delta Package Update**

### 3.1 step by step

The FOTA process can be divided into 4 steps

- 1) Activate the network of the AP module
- 2) Download the delta package
- 3) Write the Delta package into module flash

User can see Download schedule bar, if it has not been completed ,then delta package need to be download it again.

4) Using AT+CDELTA to update software version

Download the delta package into the "cache" of the module by FTP method, the "cache" is the dedicated flash resource for the delta package.

### 3.1.1 Activate the network of the AP module and check again

Commands:

at+netact=1 (Activate the network,this process need 2-10S ,please check the network again. If the AP version above 20170801,the command uses the sixth apn setting. If not, uses the first apn setting.) at+netact? (Check the network)

For example:

AT+NETACT=1

οκ

#### AT+ NETACT?

```
+NETACT: 1
```

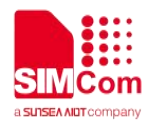

### 3.1.2 Download the delta package by FTP GET method

 Put current delta package file to FTP server site;
 Download the delta package into the cache using FTP commands: at+cota="filename","ip",port,"user","password" or at+cota="filename","ip",port,"user","password",cont // Continue the last unfinished download

For example:

### AT+COTA="/update\_ota\_test.zip","112.74.93.163",21,"ftp","ftp123"

Download start: 0.00 % Download: 26.78 % Download: 53.55 % Download: 80.32 % Download: Complete

ΟΚ

Or

### AT+COTA="/update\_ota\_test.zip","112.74.93.163",21,"ftp","ftp123",cont

Download start: 53.73 % Download: 75.93 % Download: 98.87 % Download: Complete

ΟΚ

Or (some ftp server do not support SIZE, like this)

### AT+COTA="/update\_ota\_test.zip","112.74.93.163",21,"ftp","ftp123"

Download start Downloading Downloading Downloading Download: Complete

ΟΚ

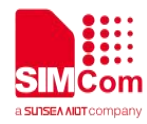

### **3.1.3 Using AT+CDELTA to update software version**

AT+CDELTA="/cache/update\_ota\_test.zip" OK

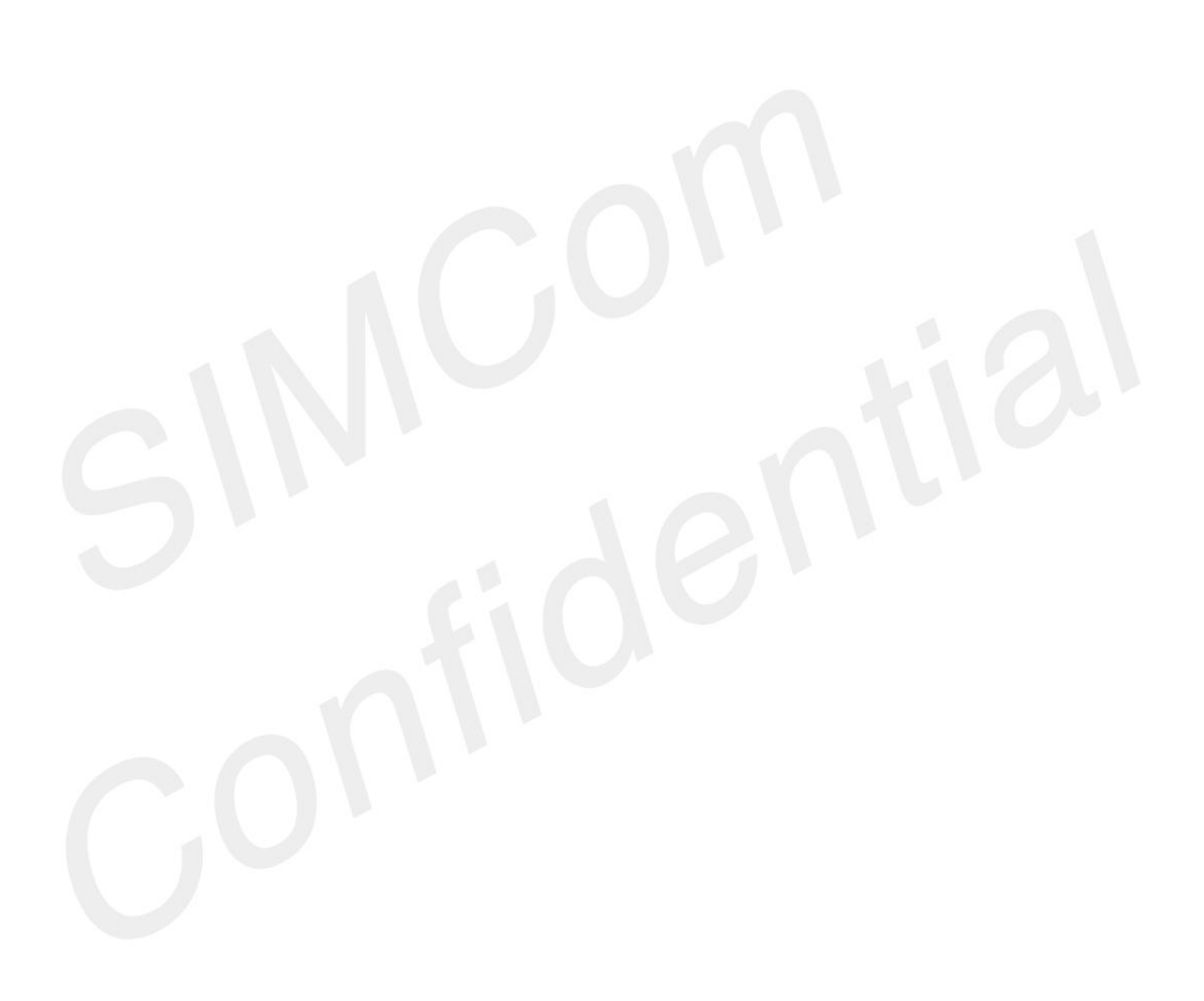

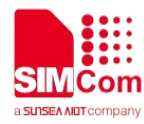

### 4. Query Software version

### AT+CGMR

+CGMR: LE11B02SIM7600CE-A\_161128 ΟΚ

### AT+CSUB

+CSUB: B02V04 +CSUB: MDM9X07\_AP\_S\_V1.22\_161125 ΟΚ

//query software version //CP version

//CP branch version //AP version

From the two points as above can judge software version upgrade is successful.

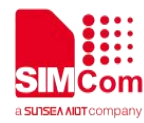

### 5. Test LOG

//power on

### AT

### OK

AT+CGMR

+CGMR: LE11B02SIM7600CE-A\_161101

### ΟΚ

### AT+ CSUB

+CSUB: B02V03 +CSUB: MDM9X07\_AP\_S\_V1.22\_161101 //CP branch version //AP version

//query software version

//CP version

### OK

AT+CPSI? //Inquiring UE system information +CPSI: LTE,Online,460-00,0x1816,27551531,245,EUTRAN-BAND40,39148,5,5,-36,-718,-481,25

| OK                          |                           |
|-----------------------------|---------------------------|
| AT+CGDCONT=6,"IPV4V6","APN" | //Define 6'th PDP context |
| ОК                          |                           |
| AT+NETACT=1                 | //Activate the network    |
| OK                          |                           |
| AT+NETACT?                  | //check value             |
| +NETACT: 1                  |                           |

### OK

### AT+COTA="/update\_ota\_test.zip","112.74.93.163",21,"ftp","ftp123"

Download start: 0.00 % Download: 26.78 % Download: 53.55 % Download: 80.32 % Download: Complete

### ΟΚ

### AT+CDELTA

OK

// the VBAT power supply of the module must be kept in the restart process, and the power should not be cut off suddenly. If the upgrade package is incorrect, the module will not upgrade.

//download success

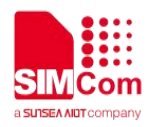

//Upgrade completed, module boot up +CPIN: READY SMS DONE

### AT+CGMR

+CGMR: LE11B02SIM7600CE-A\_161128

### OK

### AT+ CSUB

+CSUB: B02V04 +CSUB: MDM9X07\_AP\_S\_V1.22\_161125 //query software version
//CP version

//CP branch version //AP version

### OK

www.simcom.com